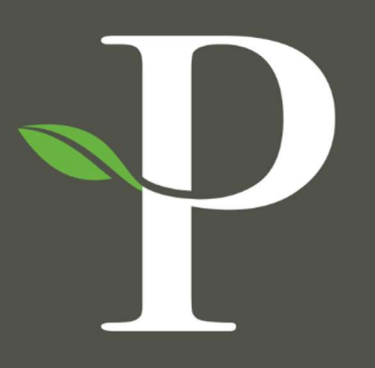

# **Parkside Financial**

BANK & TRUST

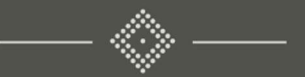

# Treasury Management Online Platform

**Check Upload Formats** 

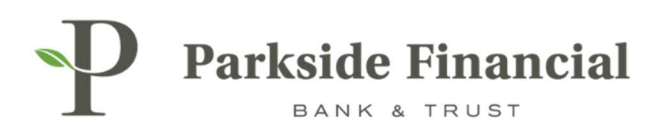

## POSITIVE PAY | CHECK UPLOAD FORMATS

### This must be done before you can upload positive pay items!

## SELECT THE PAYMENTS TAB $\rightarrow$ POSITIVE PAY $\rightarrow$ CHECK UPLOAD FORMATS

|                                                                                                    |                                                                                                    | Ĭ                                                                                                    | Message Center A Notifications O Cu<br>DASHBOARD ACCOUNT                                                                                                    | rt-Off Times Last Login: 08/22/2024,<br>S • PAYMENTS • RECEIV | 02:12 PM, CST Hi, bwerner8713 (pfbttest) •<br>ABLES • REPORTING • ADMIN • |
|----------------------------------------------------------------------------------------------------|----------------------------------------------------------------------------------------------------|----------------------------------------------------------------------------------------------------|----------------------------------------------------------------------------------------------------|---------------------------------------------------------------|---------------------------------------------------------------------------|
| Transfer<br>Create Transfer<br>Create Transfer from Template<br>Transfer Activity<br>Recurring Transfers<br>Transfer Templates<br>Create Loan Payment<br>Loan Payment Activity | Wire<br>Create USD Wire<br>Create USD Wire from Template<br>Upload Wires<br>Wire Activity<br>Wire File Activity<br>Recurring Wires<br>Wire Templates<br>Wire Beneficiaries<br>Wire Upload Formats | ACH<br>Create ACH Payment<br>Create ACH Tax Payment<br>ACH File Activity<br>ACH Payment Activity<br>Recurring ACH Payments<br>ACH Templates<br>ACH Tax Templates<br>ACH Tax Templates<br>ACH Recipients<br>ACH Recipient Activity | Positive Pay<br>Check Exceptions<br>Check Exceptions - Decision<br>Activity<br>ACH Exceptions<br>ACH Exceptions - Decision Activity<br>ACH Exceptions - Filter Rules<br>Create Issued Items<br>Issued Items Activity<br>Check Upload Formats | Stop Payment<br>Create Stop Payments<br>Stop Payment Activity | Bill Pay<br>Business Bill Pay                                             |
|                                                                                                    |                                                                                                    | ACH Recipient Import Layout<br>ACH Notification of Change<br>Activity<br>ACH Return Activity                                                                                                    |                                                                                                    | -                                                             |                                                                           |

# **CLICK "CREATE NEW FORMAT" (TOP RIGHT)**

| Message Center | A Notifications | O Cut-Off Time | es Last Login: 0 | 8/22/2024, 02:12 PM, CST | 🛔 Hi, bwerner87 | 13 (pfbttest) + |
|----------------|-----------------|----------------|------------------|--------------------------|-----------------|-----------------|
|                | DASHBOARD       |                | PAYMENTS -       | RECEIVABLES -            | REPORTING -     | ADMIN +         |
|                |                 |                |                  | Cre                      | ate New Format  | 🔒 Print         |
|                |                 |                |                  |                          |                 |                 |
|                |                 |                |                  |                          |                 |                 |
|                |                 |                |                  |                          |                 |                 |

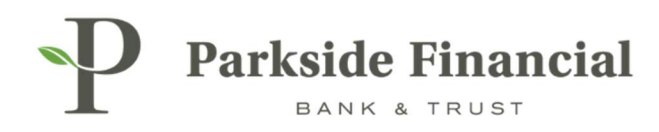

# SELECT "DELIMITED" AT THE TOP.

YOUR .CSV FILE MUST BE IN THE COMMA DELIMITED FORMAT.

| Parkside Fir            | uanci  | al                  |   |                                                                                                    |
|-------------------------|--------|---------------------|---|----------------------------------------------------------------------------------------------------|
| Issued Items Template   | e Form | atting Tool         |   |                                                                                                    |
| Upload Format Delimi    | ted    | Fixed Position      |   |                                                                                                    |
| Format Name *           |        |                     |   |                                                                                                    |
| Positive Pay Upload Tes | t      |                     |   | Text qualifier is identified by a single quotes ( ' ) and field delimiter is identified by a comma ( , |
| Delimited <b>0</b>      |        |                     |   |                                                                                                    |
| Exclude Header Rows     |        | Exclude Footer Rows |   |                                                                                                    |
| 0                       | 0      | 0                   | 0 |                                                                                                    |
| 0                       | 0      | U                   | 0 |                                                                                                    |

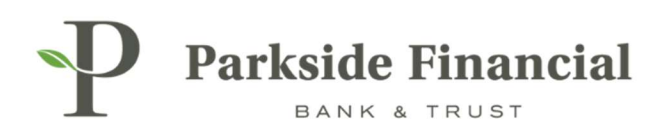

#### DECIDE HOW YOUR ISSUED CHECKS WILL BE ARRANGED IN THE FILE.

#### ENTER FORMAT NAME

- > Under Item Amount, choose "Decimal Included" if you will be using the decimal in your file
- > Choose your Issued Date Format and Void Date Format
- > Checking Indicator= C
- > Savings Indicator= S
- > Void Indicator= V

#### FOR EXAMPLE:

- > Column 1 (A): Issued Date
- > Column 2 (B): Item Number
- > Column 3 (C): Payee
- > Column 4 (D): Item Amount
- Column 5 (E): Account number

|   | A         | В   | C      | D    | E       |
|---|-----------|-----|--------|------|---------|
| 1 | 8/22/2024 | 100 | Test 1 | 1.00 | 8126500 |
| 2 | 8/22/2024 | 200 | Test 2 | 2.00 | 8126500 |
| 3 | 8/22/2024 | 300 | Test 3 | 3.00 | 8126880 |
| 4 | 8/22/2024 | 400 | Test 4 | 4.00 | 8126880 |
| 5 |           |     |        |      |         |
| 6 |           |     |        |      |         |

Ensure that the Item Amount column (D) in Excel is formatted as "Number" with 2 decimal places.

| Category: General Number Currency Accounting Date Time Sample 1.00 Decimal places: 2                      |         | Gamel                        |          |                                        |
|----------------------------------------------------------------------------------------------------|---------|------------------------------|----------|----------------------------------------|
| General Sample<br>Number<br>Currency<br>Accounting<br>Date<br>Time<br>Sample<br>1.00<br>Decimal places: 2 |         | Comula                       |          | ategory:                               |
| Accounting Decimal places: 2                                                                              |         | 1.00                         | ^        | General<br>Number<br>Currency          |
| Percentage                                                                                                | es: 2 🔹 | <u>D</u> ecimal              | ng<br>ge | Accountii<br>Date<br>Time<br>Percentag |
| Fraction Negative numbers:<br>Scientific -1234.10<br>Text 1234.10                                         | mbers:  | Negativ<br>-1234.1<br>1234.1 |          | Fraction<br>Scientific<br>Text         |

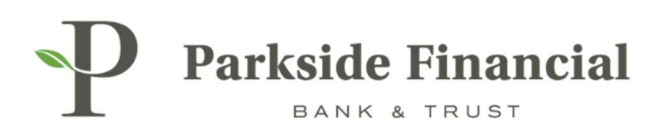

#### CLICK SAVE.

| sued Items Template Forma       | atting Tool               |                            |                                                                            |                                 |
|---------------------------------|---------------------------|----------------------------|----------------------------------------------------------------------------|---------------------------------|
| load Format Delimited           | Fixed Position            |                            |                                                                            |                                 |
| ormat Name *                    |                           |                            |                                                                            |                                 |
| Positive Pay Upload Test        |                           |                            | ext qualifier is identified by a single quotes ( ' ) and field delimiter i | is identified by a comma ( , ). |
| elimited <b>O</b>               |                           |                            |                                                                            |                                 |
| xclude Header Rows              | Exclude Footer Rows       |                            |                                                                            |                                 |
| 0 0                             | 0                         | 0                          |                                                                            |                                 |
| em Amount Decimal Included Whol | e Dollar (798 = 798.00) 🔿 | Implied Decimal (798 = 7.9 | 8)                                                                         |                                 |
| sued Date Format                |                           |                            |                                                                            |                                 |
| mm/dd/yyyy 💌                    | Checking In               | dicator                    | Savings Indicator                                                          | Void Indicator                  |
|                                 | С                         |                            | S                                                                          | V                               |
| oid Date Format                 |                           |                            |                                                                            |                                 |

### POSITIVE PAY UPLOAD FORMAT WAS SAVED.

| scued Items Unload Formats | Saved             | 4                             |
|----------------------------|-------------------|-------------------------------|
|                            | Positive Pay Uplo | ad Format saved successfully! |
| Upload Formats ‡           | Type 🌣            | Created Date ≑                |
| Positive Pay Upload Test   | Delimited         |                               |